## **Registration to Certificate Courses for SJU Students**

1. Log in to Student's Portal in Linways

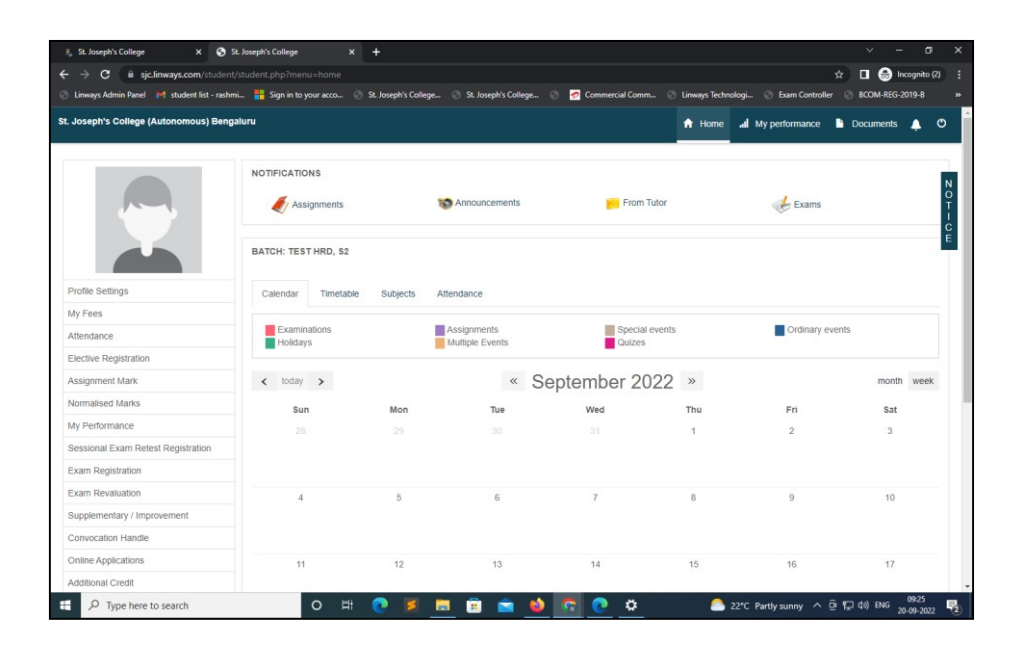

2. Click on Elective Registration

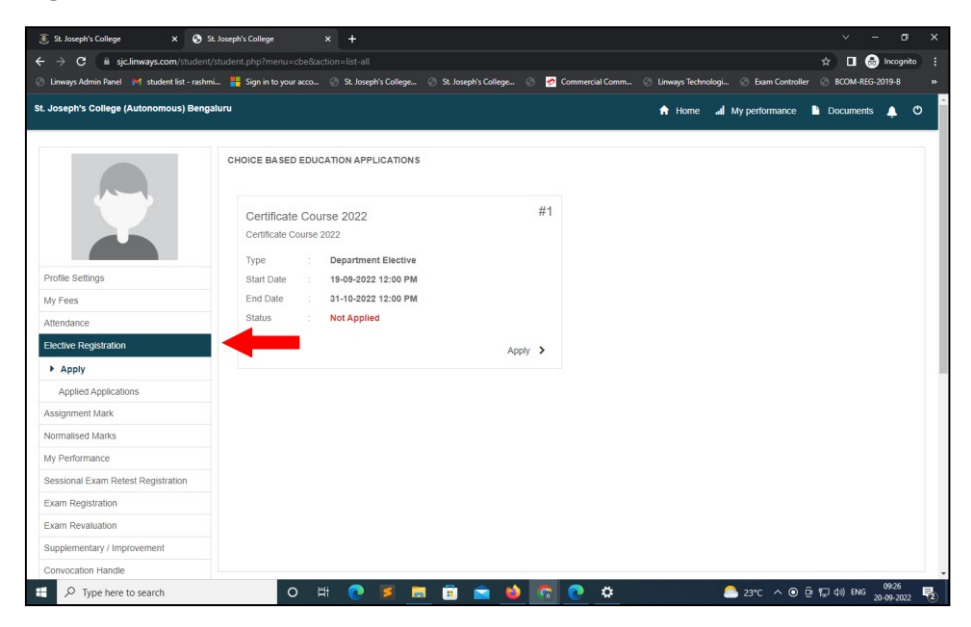

3. Click on "Certificate Course " : Apply

| 3. Superfx Codings X Superfx Codings X Superfx Coding |                                                                                |                                   |                                     |                            |
|----------------------------------------------------------------------------------------------------|--------------------------------------------------------------------------------|-----------------------------------|-------------------------------------|----------------------------|
| ← → C # sjc.linways.com/student                                                                                                    | /student.php?menu=cbe8taction=list-all                                         |                                   |                                     | 🖈 🔲 🎯 Incognito 🚦          |
| 😔 Linways Admin Panel 🛛 M student list - rashm                                                                                                    | 🛍 📲 Sign in to your acco 💿 St. Joseph's College 💮 St. Jo                       | seph's College 🕤 👩 Commercial Com | im 💮 Linways Technologi 💮 Exam Cont | roller 💮 BCOM-REG-2019-8 🗰 |
| St. Joseph's College (Autonomous) Beng                                                                                                    | aluru                                                                          |                                   | 🕈 Home 🚽 My performanc              | e 🖿 Documents 🛕 🔿 📋        |
|                                                                                                    | CHOICE BASED EDUCATION APPLICATIONS                                            |                                   |                                     |                            |
|                                                                                                    | Certificate Course 2022<br>Certificate Course 2022<br>Type Department Elective | #1                                |                                     |                            |
| Profile Settings                                                                                                    | Start Date 19-09-2022 12:00 PM                                                 |                                   |                                     |                            |
| My Fees                                                                                                    | End Date 31-10-2022 12:00 PM                                                   |                                   |                                     |                            |
| Attendance                                                                                                    | Status Not Applied                                                             |                                   |                                     |                            |
| Elective Registration                                                                                                    |                                                                                | Apply >                           |                                     |                            |
| Apply                                                                                                    |                                                                                |                                   |                                     |                            |
| Applied Applications                                                                                                    |                                                                                |                                   |                                     |                            |
| Assignment Mark                                                                                                    |                                                                                |                                   |                                     |                            |
| Normalised Marks                                                                                                    |                                                                                |                                   |                                     |                            |
| My Performance                                                                                                    |                                                                                |                                   |                                     |                            |
| Sessional Exam Retest Registration                                                                                                    |                                                                                |                                   |                                     |                            |
| Exam Registration                                                                                                    |                                                                                |                                   |                                     |                            |
| Exam Revaluation                                                                                                    |                                                                                |                                   |                                     |                            |
| Supplementary / Improvement                                                                                                    |                                                                                |                                   |                                     |                            |
| nttps://sjclinways.com/student/student.php?menu=d                                                                                                    | pe&action=apply&application=87                                                 |                                   |                                     | ·                          |
| P Type here to search                                                                                                    | o 🛱 💽 📓 🗐                                                                      | 💼 🚳 💽 💿 🔅                         | 🦰 23°C 🔿 (                          | ● @ ¶;) d() ENG 09:26      |

4. Select the Course of Choice/Interest by Click Check Box

| <ul> <li>         → C</li></ul>              | student.php | p?menu=cbe&action=apply&application=87                              |                                             | 1          | 🗄 🗖 😁 Incogn    | ito |
|----------------------------------------------|-------------|---------------------------------------------------------------------|---------------------------------------------|------------|-----------------|-----|
| Linways Admin Panel 🛛 M student list - rashm | i 👬 Sign    | n in to your acco 💿 St. Joseph's College 💮 St. Joseph's College 💮 🙍 | Commercial Comm 💮 Linways Technologi 💮 Exam | Controller | BCOM-REG-2019-8 |     |
| Joseph's College (Autonomous) Benga          | aluru       |                                                                     | 🕈 Home 🛛 🖬 My perform                       | mance 🗋    | Documents 🐥     | ¢   |
|                                              | CERTIF      | FICATE COURSE 2022<br>e Course 2022                                 |                                             |            |                 |     |
|                                              | #           | Subject Name                                                        | Seat Availability (Available Seats)         | Fees       | Select Subject  |     |
|                                              | 1           | CC01 An Introduction To Environmental Impact Assessment             | Available Seats (1000)                      | 5000.00    |                 |     |
|                                              | 2           | CC02 Android Web Security Essentials                                | Available Seats: (1000)                     | 5000.00    |                 |     |
| Profile Settings                             | 3           | CC03 Bioinformatics for Pharmaceutical Industry                     | Available Seats (1000)                      | 5000.00    |                 |     |
| fy Fees                                      | 4           | CC04 Clinical Research and Data Management                          | Available Seats (1000)                      | 5000.00    |                 |     |
| stendance                                    | 5           | CC05 Commerce Practical                                             | Available Seats (1000)                      |            |                 |     |
| lective Registration                         | 6           | CC06 Corporate Executive Programme                                  | Available Seats (1000)                      | 5000.00    |                 |     |
| Apply                                        | 7           | CC07 Culinary course                                                | Available Seats: (1000)                     | 4500.00    |                 |     |
| Applied Applications                         | 8           | CC08 Data Analysis Using IBM SPSS Software                          | Available Seats: (1000)                     | 5000.00    |                 |     |
| ssignment Mark                               | 9           | CC09 Digital Marketing and Advertising                              | Available Seats (1000)                      | 5000.00    |                 |     |
| Iormalised Marks                             | 10          | CC10 Digital Video Production                                       | Available Seats: (1000)                     | 3500.00    | -               |     |
| ly Performance                               | 11          | CC11 Dimamic and Interactive website Lising Deart                   | Available Seater (1000)                     | 3500.00    | -               |     |
| essional Exam Retest Registration            |             | CONDITION IN THE ACTIVE INCOME CAMP REAL                            | Available Seats (1000)                      | 5000.00    | _               |     |
| xam Registration                             | 12          | CC12 Economic Crimes and Penal Provisions                           | Available Seats. (1000)                     | 5000.00    |                 |     |
| xam Revaluation                              | 13          | CC13 Entrepreneurial Ethos                                          | Available Seats (1000)                      | 5000.00    |                 |     |
| Supplementary / Improvement                  | 14          | CC14 Event Management                                               | Available Seats (1000)                      | 5000.00    |                 |     |
| Convocation Handle                           | 15          | CC15 Financial Modelling                                            | Available Seats (1000)                      | 5000.00    | 100             |     |

5. Scroll down and Click Pay Amount

| el 19 student int - resrimise | n in to your acco S scrosepris conege S scrosepris conege S S commercial con | Augustable Senter (2000)   | Indier Stow-hed-2019-6 |  |
|-------------------------------|------------------------------------------------------------------------------|----------------------------|------------------------|--|
| 0                             | CLSS Protession Accounting                                                   | Available Seas (1000)      |                        |  |
| 3                             | CC34 Python for Data Analytics                                               | Available Seats (1000) 4   | 00.00                  |  |
| 3                             | CC35 Research In Business                                                    | Available Seats (1000) 50  | 00.00                  |  |
| 3                             | CC36 Research in the Social Sciences                                         | Available Seats (1000) 33  | 60.00                  |  |
| 3                             | CC37 SAS Programming                                                         | Available Seats (1000) 50  | 00.00                  |  |
| 3                             | CC38 Scientific Writing: Reading, Writing and Critiquing a Research Paper    | Available Seats: (1000) 4  | 60.00                  |  |
| 3                             | CC39 Skills for Successful Career                                            | Available Seats (1000) 4   | 00.00                  |  |
| 3                             | CC40 Sound Design Certificate Course                                         | Available Seats (1000) 40  | 00.00                  |  |
| 4                             | CC41 Spanish                                                                 | Available Seats: (1000) 50 | 00.00                  |  |
| 4                             | CC42 Statistics for Data Analytics                                           | Available Seats. (1000) 43 | 00.00                  |  |
| 4                             | CC43 Terrorism and Counter-Terrorism                                         | Available Seats. (1000) 25 | i00.00                 |  |
| -4                            | CC45 Wildlife Engagement and Environmental Sustainability                    | Available Seats (1000) 56  | 00.00                  |  |
| -4                            | CC44 Understanding Human Rights                                              | Available Seats: (1000) 50 | 00.00                  |  |
| 4                             | CC46 Writing for Cinema                                                      | Available Seats: (1000) 56 | 00.00                  |  |
| 4                             | CC30 Play and Human Development                                              | Available Seats (1000) 56  | 100.00                 |  |
|                               | Amount to be paid                                                            |                            | 2000                   |  |

6. Check the amount to be paid and Click Okay

| 32 | 0030   |                                                                                   | Antiphe Sente (1000)   | 1000 00  |  |
|----|--------|-----------------------------------------------------------------------------------|------------------------|----------|--|
|    |        |                                                                                   | anti- Casts (1999)     |          |  |
|    |        | Confirm Payment?                                                                  | and Sents Enviro       |          |  |
| 04 |        | Total amount you are going to pay is <b>₹2000</b> , Are you sure want to proceed? | ube Seas. (1000)       |          |  |
|    |        |                                                                                   | LID# Selfs (1000)      |          |  |
| 36 |        | close Okay                                                                        | Seats (1000)           | 5000.00  |  |
|    | CC38   |                                                                                   | anie Seats (1000)      | 4500.00  |  |
| 38 | 0039.5 | kills for Successful Career                                                       | Wallathe Seats (1000)  | 4500.00  |  |
| 39 | OC40 5 | ound Design Certificate Course                                                    | Wallable Seats (1000)  | 4000.000 |  |
| 40 | CC41 S | parvisti                                                                          | watable Seals (1000)   | 5000.00  |  |
| 41 | CC42 5 | tatistics for Data Analytics                                                      | waitable Seats (1000)  | 4500.00  |  |
| 42 | CC45 1 | enonsm and Counter-Terronom                                                       | Walanie Seats (1000)   | 2500.00  |  |
| 45 | CC45 \ | Ridlife Engagement and Environmental Systamability                                | walathe Seats (1000)   | 5000.00  |  |
| 44 | OC441  | nderstanding Human Rights                                                         | wallable Seats: (1000) | 5000.00  |  |
| 45 | CC461  | Inting for Cinema                                                                 | Walable Seats (1000)   | 5000.00  |  |
| 46 |        | and Human Development                                                             |                        |          |  |
|    |        | Amount to be paid                                                                 |                        | 72000    |  |
|    |        | et Pay Annual                                                                     |                        |          |  |

7. Confirm the Fee Amount and Click Pay

| 🖲 St. Joseph's College 🛛 🗙 😒 P                 | https://sjc.linways.com/student/: × +                                                                                                    |                   |                                         |                                        | ~ - a x                  |
|------------------------------------------------|----------------------------------------------------------------------------------------------------|-------------------|-----------------------------------------|----------------------------------------|--------------------------|
| ← → C 🔒 sjc.linways.com/student                |                                                                                                    |                   |                                         |                                        | 🗞 🕁 🔲 🌧 Incognito 🗄      |
| 💮 Linways Admin Panel 🛛 M student list - rashn | mi 🚦 Sign in to your acco 💮 St. J                                                                                                    | oseph's College 🔅 | 🖲 St. Joseph's College 🛞 👩 Commercial C | omm 🕥 Linways Technologi 🕥 Exam Contro | ller ③ BCOM-REG-2019-8 » |
|                                                |                                                                                                    | Please do no      | ot press Back Button or Refresh Page    |                                        |                          |
|                                                |                                                                                                    |                   |                                         |                                        |                          |
|                                                | Amount :                                                                                                    | 2000              |                                         |                                        |                          |
|                                                |                                                                                                    |                   |                                         |                                        |                          |
|                                                |                                                                                                    |                   | Pay                                     |                                        |                          |
|                                                |                                                                                                    |                   | Please click on the 'Pay Now' butt      | ton to start the online payment.       |                          |
|                                                |                                                                                                    |                   |                                         |                                        |                          |
|                                                |                                                                                                    |                   |                                         |                                        |                          |
|                                                |                                                                                                    |                   |                                         |                                        |                          |
|                                                |                                                                                                    |                   |                                         |                                        |                          |
|                                                | et netrol de la familia de la familia de la |                   |                                         |                                        |                          |
|                                                |                                                                                                    |                   |                                         |                                        |                          |
|                                                |                                                                                                    |                   |                                         |                                        |                          |
|                                                |                                                                                                    |                   |                                         |                                        |                          |
|                                                |                                                                                                    |                   |                                         |                                        |                          |
|                                                |                                                                                                    |                   |                                         |                                        |                          |
|                                                |                                                                                                    |                   |                                         |                                        |                          |
|                                                |                                                                                                    |                   |                                         |                                        |                          |
|                                                |                                                                                                    |                   |                                         |                                        |                          |
|                                                |                                                                                                    |                   |                                         |                                        |                          |
| Type here to search                            | 0 =                                                                                                    | S 🖬 📷             | n 🔿 😆 👩 o o                             | 23°C Partly sunny                      | ටි (ට ¢)) ENG            |

8. Enter Mobile Number and Email ID and Click Proceed

| Ist. Joseph's College × Shttps://sjc.linways.com/studen               | nt/c × +             |                               |                  |                                   |                       | v - 8                         | ×                      |
|-----------------------------------------------------------------------|----------------------|-------------------------------|------------------|-----------------------------------|-----------------------|-------------------------------|------------------------|
| ← → C 🔒 sjc.linways.com/student/cbe/onlinePaymentReq                  |                      |                               |                  |                                   | iZIVgl0d2q8r 🗞        | 🖈 🔲 🍮 Incogn                  | ito :                  |
| 📀 Linways Admin Panel 🛛 M student list - rashmi 👫 Sign in to your act | to 💮 St. Joseph's Co | ollege 💿 St. Joseph's College | 💿 👩 Commercial C | Comm 📀 Linways Technologi         | Exam Controller       | BCOM-REG-2019-8               |                        |
|                                                                       | Ple                  | ease do not press Back Button | se Refresh Page  |                                   |                       |                               |                        |
|                                                                       |                      |                               |                  |                                   |                       |                               | Incognito I<br>107-3 # |
|                                                                       | Amount : 2000        | 2                             |                  |                                   |                       |                               |                        |
|                                                                       |                      | student2                      |                  |                                   |                       |                               |                        |
|                                                                       |                      |                               |                  |                                   |                       |                               |                        |
|                                                                       |                      | ₹ 2,000 <u>+Fee</u>           | rut              | tton to start the online payment. |                       |                               |                        |
|                                                                       |                      | English ~                     |                  |                                   |                       |                               |                        |
|                                                                       |                      | Country Phone Number          | e.               |                                   |                       |                               |                        |
|                                                                       |                      |                               |                  |                                   |                       |                               |                        |
|                                                                       |                      | Email                         |                  |                                   |                       |                               |                        |
|                                                                       |                      |                               |                  |                                   |                       |                               |                        |
|                                                                       |                      |                               |                  |                                   |                       |                               |                        |
|                                                                       |                      |                               |                  |                                   |                       |                               |                        |
|                                                                       |                      |                               |                  |                                   |                       |                               |                        |
|                                                                       |                      |                               |                  |                                   |                       |                               |                        |
|                                                                       |                      |                               |                  |                                   |                       |                               |                        |
|                                                                       |                      | This payment is secured by    | Razorpay.        |                                   |                       |                               |                        |
|                                                                       |                      | PROCEED                       |                  |                                   |                       |                               |                        |
|                                                                       |                      |                               |                  |                                   |                       |                               |                        |
|                                                                       |                      |                               |                  |                                   |                       |                               |                        |
|                                                                       |                      |                               |                  |                                   |                       |                               |                        |
| Type here to search O                                                 | H 💽 💈                | 🗧 💼 💼 📦                       | 😨 💽 🤞            | 🕽 🔔 23°С Р.                       | artly sunny \land 📴 ! | 및 (11) ENG 09:28<br>20-09-202 | 2 🗟                    |

9. Choose any one Payment Option Google Pay / PhonePe / Card Payment Complete the Payment via the Selected Mode of Payment

| ③ St. Joseph's College X ③ https                | ://sjc.linways.com/student/c X +   |                                              |                                     | v – a x                               |
|-------------------------------------------------|------------------------------------|----------------------------------------------|-------------------------------------|---------------------------------------|
| ← → C iii sjc.linways.com/student/cbi           | e/onlinePaymentRequestHandler.php  |                                              |                                     | IZIVgI0d2q8r 🕸 🖈 🔲 🍮 Incognito 🚦      |
| 🛞 Linways Admin Panel 🛛 M student list - rashmi | 👫 Sign in to your acco 💿 St. Josep | oh's College 🛞 St. Joseph's College 🎯 🛃 C    | ommercial Comm 💮 Linways Technologi | Exam Controller BCCM-REG-2019-8 *     |
|                                                 |                                    | Please do not press Back Button or Refresh   | a Page                              |                                       |
|                                                 |                                    |                                              |                                     |                                       |
|                                                 | Amount :                           | 2000                                         |                                     |                                       |
|                                                 |                                    | student2<br>Student CBE Application          |                                     |                                       |
|                                                 |                                    | ₹ 2,000 <u>+Fee</u>                          | utton to start the online payment.  |                                       |
|                                                 |                                    | English v                                    |                                     |                                       |
|                                                 |                                    | 🧿 Razorpay Trusted Business                  | 0                                   |                                       |
|                                                 |                                    | +919539601110   lokesh.ravl@sjc.ac.in        |                                     |                                       |
|                                                 |                                    | PREFERRED PAYMENT METHODS                    |                                     |                                       |
|                                                 |                                    | 🤣 UPI - Google Pay                           | >                                   |                                       |
|                                                 |                                    | UPI - PhonePe                                | >                                   |                                       |
|                                                 |                                    | CARDS, UPI & MORE                            |                                     |                                       |
|                                                 |                                    | Card<br>Visa, MasterCard, RuPay, and Maestro |                                     |                                       |
|                                                 |                                    |                                              |                                     |                                       |
|                                                 |                                    |                                              |                                     |                                       |
|                                                 |                                    |                                              |                                     |                                       |
| Type here to search                             | o # 💽                              | 2 0 2 2 2                                    | 💽 🏠 🔔 23°С Р                        | artly sunny ^ 뎐 및 데) ENG 20-09-2022 💀 |

10. Once Payment is done, check for the status of the Payment under "Elective Registration"

Once Payment is Complete then Click Print

11. Finally, **Print / Download** the **Application Form** with your Registration Details

|                                             | udencpriprimena=coeca | Contrainteducapy     | 0 0 1 0 0 0 0 0 0 0 0 0 0 0 0 0 0 0 0 0 |                              |                                                                 |            |      | ' |
|---------------------------------------------|-----------------------|----------------------|-----------------------------------------|------------------------------|-----------------------------------------------------------------|------------|------|---|
| Linways Admin Panel M student list - rashmi | Sign in to your acco  | St. Joseph's College | St. Joseph's College                    | S of Commercial Comm         | <ul> <li>Linways Technologi</li> <li>Exam Controller</li> </ul> | BCOM-REG-2 | п9-в |   |
|                                             | PRINT APPLICATION     | FORM                 |                                         |                              |                                                                 |            |      |   |
|                                             |                       |                      |                                         |                              |                                                                 |            |      |   |
|                                             |                       |                      | St                                      | Joseph's College             | 9                                                               |            |      |   |
|                                             |                       |                      | P.O.Box 27094. 36                       | Lalbagh Road, Bengaluru - 56 | 0027 Karnataka                                                  |            |      |   |
|                                             |                       |                      | Elective A                              | pplication Registration I    | Receipt                                                         |            |      |   |
| Profile Settings                            | Student Name          |                      | rashmi                                  |                              |                                                                 |            |      |   |
| /ly Fees                                    | Register Number       |                      |                                         |                              |                                                                 |            |      |   |
| ttendance                                   | Application Name      |                      | TEST CCC                                |                              |                                                                 |            |      |   |
| lective Registration                        | Description           |                      | TEST CC                                 |                              |                                                                 |            |      |   |
| Apply                                       | Batch                 |                      | test-2019                               |                              |                                                                 |            |      |   |
| Applied Applications                        | Semester              |                      | 55                                      |                              |                                                                 |            |      |   |
| Assignment Mark                             |                       |                      |                                         | Colored C. Martin            |                                                                 |            |      |   |
| lormalised Marks                            |                       |                      |                                         | Selected Subjects            |                                                                 |            |      |   |
| /ly Performance                             | "                     | Su                   | bject Name                              |                              | Seat Status                                                     | Amount     |      |   |
| essional Exam Retest Registration           | 1                     | 1                    | EST 2022                                |                              | APPLIED                                                         | 1.00       |      |   |
| Exam Registration                           |                       |                      |                                         |                              | Total                                                           | 1.00       |      |   |
| Exam Revaluation                            | Paid Mode             |                      | ONLINE                                  |                              |                                                                 |            |      |   |
| Supplementary / Improvement                 | Paid Amount           |                      | : ₹1.00                                 |                              |                                                                 |            |      |   |
| Convocation Handle                          | Paid On               |                      | 19-09-2022 03:                          | 24 PM                        |                                                                 |            |      |   |
| Inline Applications                         |                       |                      |                                         | e Print                      |                                                                 |            |      |   |